# iOS端末 STAR-MDM登録手順

下記の手順にて、端末にMDM構成プロファイル及び、iOS版SPPM Agentをインストールすることで、 iOS端末の初期設定を行うことができます。 ※構成プロファイルを先にインストールしてください。

| 1 | 構成プロファイル                                       | 2     | SPPM Agent                                                     |
|---|------------------------------------------------|-------|----------------------------------------------------------------|
|   | 専用ページからインストールし、<br>管理画面に端末を登録します。<br>※グループキー必須 | ••••• | AppStore からインストールし、<br>Agent による機能が有効になります<br>※グループキー、シリアル番号必須 |

- STAR-MDMを利用する上で、MDM構成プロファイルのインストールは必須になります。
- SPPM Agentで提供する機能をご利用になる場合は、SPPM Agentのインストールを行ってください。
   ~ SPPM Agentで提供する機能~
   位置情報取得

Jailbreak検知 メッセージ配信 電話帳配信

■【構成プロファイルインストール】

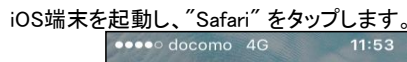

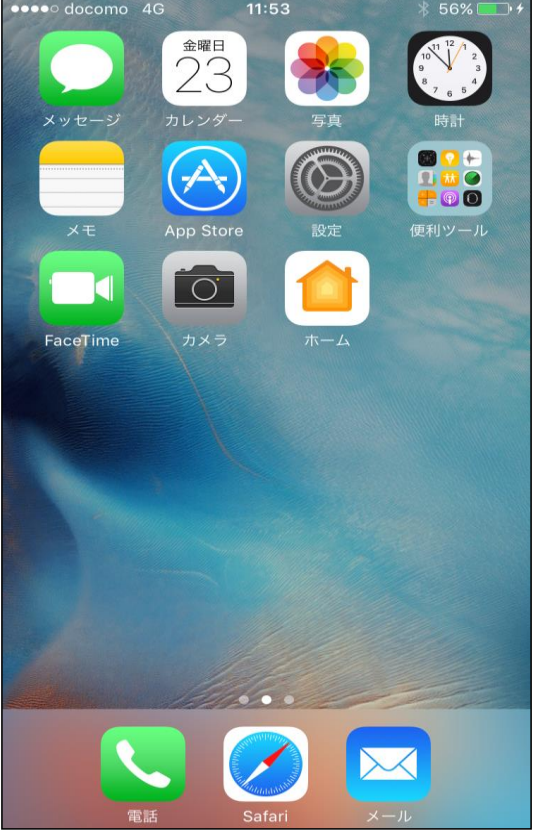

"検索/Web サイト名入力"をタップし、下記のURLを入力します。 https://lic.sppm.ip/sppm/ios?m=starmdm

| ●●●●○ docomo | 4G     | 11:53              | *         | 56% 💷 🔸 |
|--------------|--------|--------------------|-----------|---------|
| (            | Q 検索/W | ebサイト名             | 入力        |         |
| Apple        | Bing   | yahoo.co.<br>Yahoo | ip<br>o C | Google  |
|              |        |                    |           |         |
|              |        |                    |           |         |
|              |        |                    |           |         |
|              |        |                    |           |         |
|              |        |                    |           |         |
|              |        |                    |           |         |
|              |        |                    |           |         |
|              |        |                    |           |         |
|              |        |                    |           |         |
|              |        |                    |           |         |
|              |        |                    |           |         |
|              |        |                    |           |         |
| <            | >      | $[\uparrow]$       | $\square$ |         |

※iOS11以降の場合、カメラで下記QRコードから URLを読み取ることも可能です (設定 ⇒ カメラ ⇒ 「QRコードをスキャン」の有効が必要)

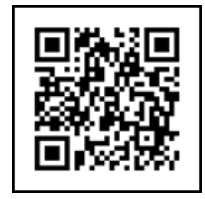

"MDM構成プロファイル"ダウンロードサイトを開いたら、アカウント開設時にご案内している12桁の「グループキー」を入力して、 「インストール」をタップします。

| •••• docomo | 4G      | 11:56         |                       | ∦ 58% 💻 ) ≁ |
|-------------|---------|---------------|-----------------------|-------------|
|             | •       | lic.sppm.jp   | )                     | C           |
|             |         |               |                       |             |
|             |         |               | Malifa Device Ranager |             |
|             | スマートフォン | 管理システム<br>STA | R-MDM                 |             |
| 構成          | えプロフ    | アイルイン         | /スト-                  | ール          |
| グ           | ループキ    | ーを入力して        | くださ                   |             |
|             |         |               |                       |             |
|             |         |               |                       |             |
|             | 1       | ンストール         | ,                     |             |
|             |         |               |                       |             |
|             |         |               |                       |             |
|             |         |               |                       |             |
|             |         | for iOS       |                       |             |
|             |         |               |                       |             |
|             |         |               |                       |             |
|             |         |               |                       |             |
|             |         |               | $\sim$                |             |
| <           | >       |               | L                     |             |

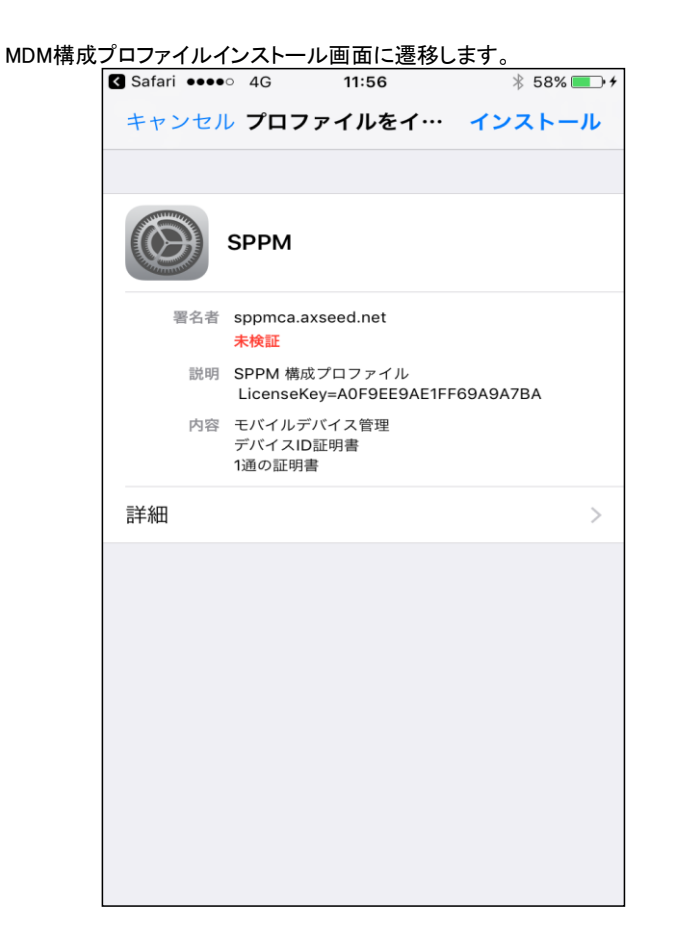

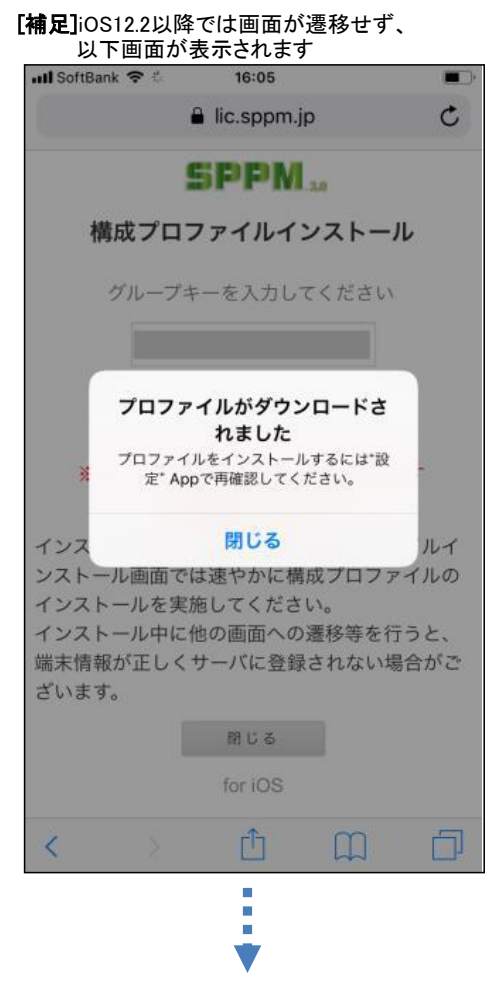

設定アプリを開き、以下赤枠部分をタップすると インストール画面へ遷移します

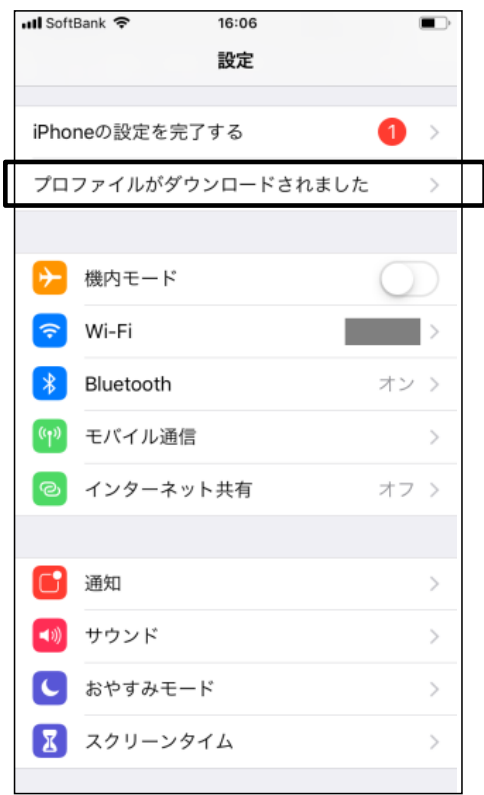

構成プロファイルインストールに関する警告・リモート管理に関する確認が表示されます。画面に従ってインストールを進めます。

7.4

| Safari ●●●●○ 4G 11:57 ¥ 58% ●●● 4                                                                                                    | Safari •••• 4G 11:57 🛞 58%                                                                                                    |
|----------------------------------------------------------------------------------------------------|----------------------------------------------------------------------------------------------------|
| キャンセル 警告 インストール                                                                                                    | キャンセル 警告 インストール                                                                                                    |
| ルート証明書                                                                                                    | ルート証明書                                                                                                    |
| 証明書"sppmca.axseed.net"をインストールする<br>と、iPhoneにある信頼できる証明書のリストに追<br>加されます。                                                                                                    | 証明書"sppmca.axseed.net"をインストールする<br>と、iPhoneにある信頼できる証明書のリストに追<br>加されます。                                                                                   |
| モバイルデバイス管理                                                                                                    | モバイルデバイス管理                                                                                                    |
| このプロファイルをインストールする<br>と、"https://star-mdm.ne.jp/sppm4a/<br>ios_mdm"の管理者がお使いのiPhoneをリモート<br>で管理できるようになります。<br>管理者に、お使いのiPhone上の個人情報の収集、<br>アカウントと機能制限の追加と削除、Appの一覧<br>表示、インストール、管理、およびデータのリモ<br>ート消去を許可します。 | このフ       リモート管理         と、*       このプロファイルの提供元を信頼して         ごのiPhoneをリモート管理に登録       ニート         で管理       しますか?         管理者       キャンセル         アカウンド< |
| 未検証のプロファイル                                                                                                    | 未検証のプロファイル                                                                                                    |
| "SPPM "の真正性を確認できません。                                                                                                    | "SPPM "の真正性を確認できません。                                                                                                    |
|                                                                                                    |                                                                                                    |

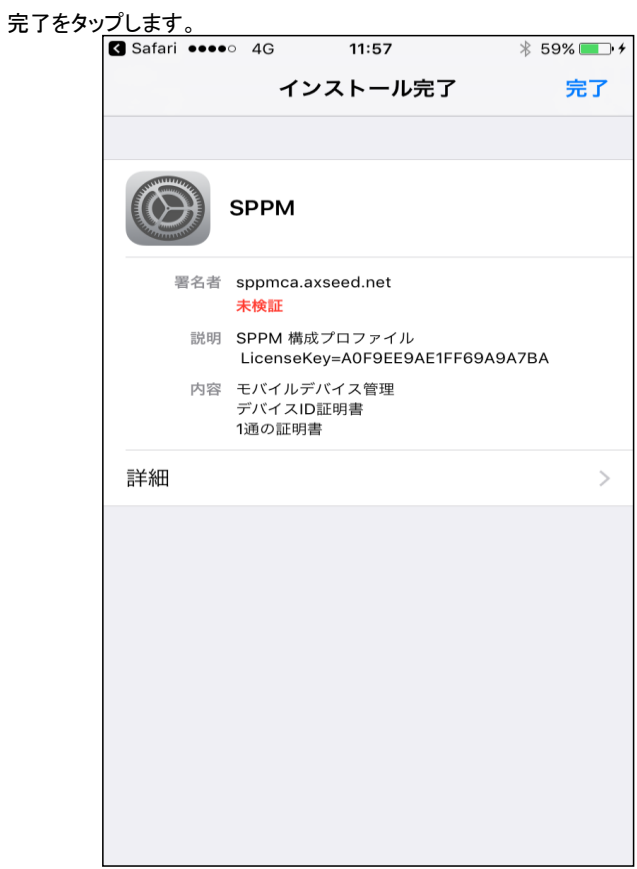

## ■【iOS版 SPPM Agent インストール】

| iOS端末を起動し、App | Store を起重 | します。   |                                  |
|---------------|-----------|--------|----------------------------------|
| •••• docomo   | 5 4G      | 11:53  | ∦ 56% —→ ≁                       |
|               | 金曜日<br>23 |        | 10<br>9<br>8<br>7<br>6<br>5<br>4 |
| メッセージ         | カレンダー     | - 写真   | 時計                               |
|               |           |        |                                  |
| ×Ŧ            | App Stor  | e 設定   | 便利ツール                            |
|               | Í         |        |                                  |
| FaceTime      | カメラ       | ホーム    |                                  |
|               |           |        |                                  |
|               |           |        |                                  |
|               |           |        |                                  |
|               |           |        |                                  |
|               |           |        |                                  |
|               |           |        |                                  |
|               |           |        |                                  |
|               |           | 6      |                                  |
|               |           |        |                                  |
|               | 電話        | Safari | メール                              |

|          | 40  | 11.55   | φ <b>00%</b> |  |  |  |  |  |
|----------|-----|---------|--------------|--|--|--|--|--|
| Q sppm   |     |         | 8            |  |  |  |  |  |
| sppm     |     |         |              |  |  |  |  |  |
| sppm age | ent |         |              |  |  |  |  |  |
|          |     |         |              |  |  |  |  |  |
|          |     |         |              |  |  |  |  |  |
|          |     |         |              |  |  |  |  |  |
|          |     |         |              |  |  |  |  |  |
|          |     |         |              |  |  |  |  |  |
|          |     |         |              |  |  |  |  |  |
|          |     |         |              |  |  |  |  |  |
| qw       | e   | r t y u | i o p        |  |  |  |  |  |
| a s      | d   | fgh     | j k l        |  |  |  |  |  |
| 순 Z      | x   | c v b   | n m 🗵        |  |  |  |  |  |
| 123      | Ŷ   | space   | Search       |  |  |  |  |  |

| SPPM Agentをダウンロード・インストー                  | ルします。            |                 |
|------------------------------------------|------------------|-----------------|
| •••• docomo 4G 11:                       | 59               | ∦ 60% 💶 • ≁     |
| Q sppm agent                             |                  | 8               |
| SPPM Agent<br>AXSEED                     |                  | ¢               |
| .ml. KDDI 후 17:34 <b>イ 티</b><br>SPPM     | wit.KDDI 令 17:34 | イ ED            |
| 90 10 th                                 | 2013/08/17       | >               |
| 音速サーバ<br>gunship4.cev.axseed.nat/sopm4a/ | 2013/08/18       | >               |
|                                          | 2013/08/19       | >               |
| SPPM Agent Version 1.0.<br>移動経路规度        |                  |                 |
| Agent Stats<br>Nils Hulsch               | STATS            | <sup>►</sup> ⋋乗 |
| おすすめ カテゴリ ランキ                            | トング 検索           | アップデート          |

インストール完了後、「開く」ボタンをタップすることで、SPPM Agentが開きます。

| ●●●●○ docomo              | 4G 11                      | :59               | ₿ 60% 💻 🕨 🗲     |
|---------------------------|----------------------------|-------------------|-----------------|
| Q sppm age                | nt                         |                   | 8               |
| SPPM                      | SPPM Agent<br>AXSEED       |                   | └+開く            |
| att. KDDI 후 1             | 7:34 ≁ ⊑⊅                  | utt. KDDI 중 17:34 |                 |
| SF                        | РМ                         | SPPM 移動経路履歴       | settings        |
| 管理サーバ<br>gunship4.cev.axs | eed.net/sopm4a/            | 2013/08/17        | ~               |
|                           |                            | 2013/08/19        | >               |
| SPPM Age                  | nt Version 1.0             |                   |                 |
|                           | Agent Stats<br>Nils Hulsch | I STATS           | <sup>*</sup> 入手 |
|                           | *                          |                   |                 |

## 位置情報の利用許可を求められます。よろしければ、「許可」をタップします。

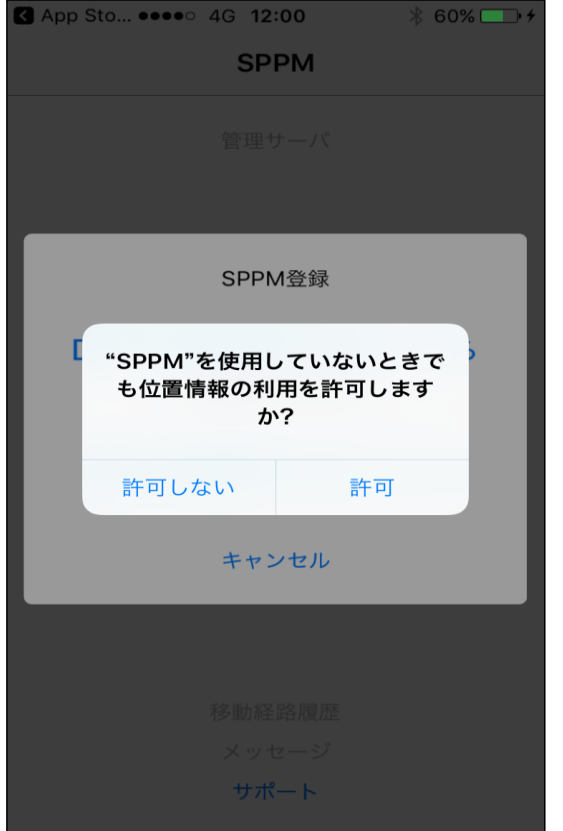

プッシュ通知の利用許可を求められます。よろしければ「許可」をタップします。

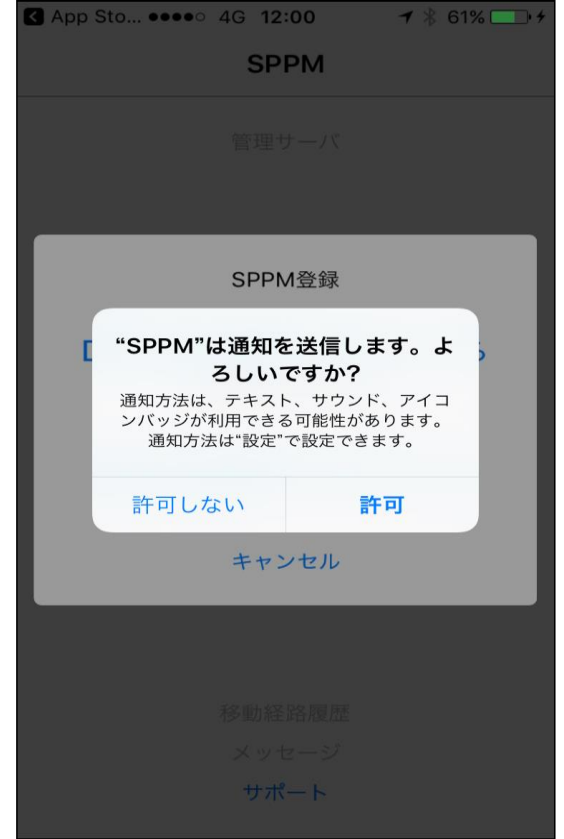

# 

| SPPM                                     |
|------------------------------------------|
|                                          |
|                                          |
| 端末登録                                     |
| グループキーを入力してください                          |
| シリアル番号を入力してください                          |
| シリアル番号は「設定」>「一般」>「情報」の順にタ<br>ップしてご確認ください |
| キャンセル 登録                                 |
|                                          |
|                                          |
|                                          |
|                                          |
|                                          |
| サポート                                     |

SPPM管理サーバへの登録の確認画面が表示されます。よろしければ「OK」をタップします。

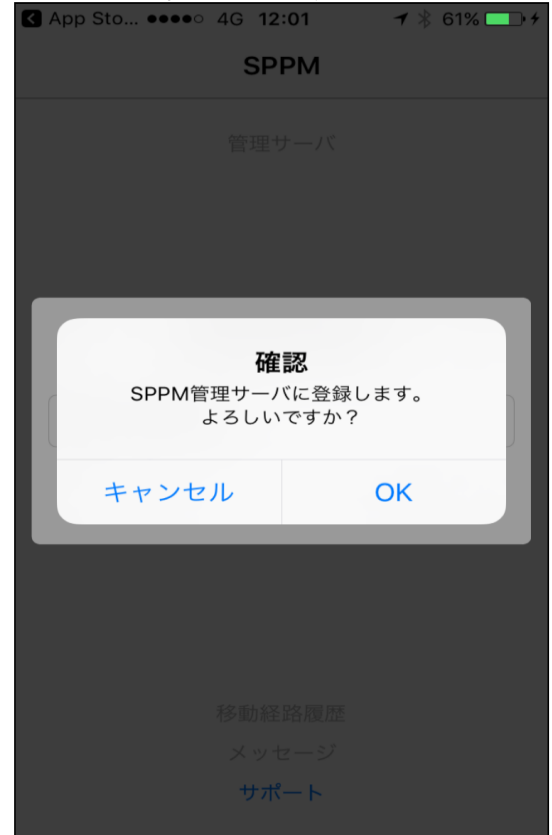

#### 「端末登録が完了しました」と表示されたら「OK」をタップします。

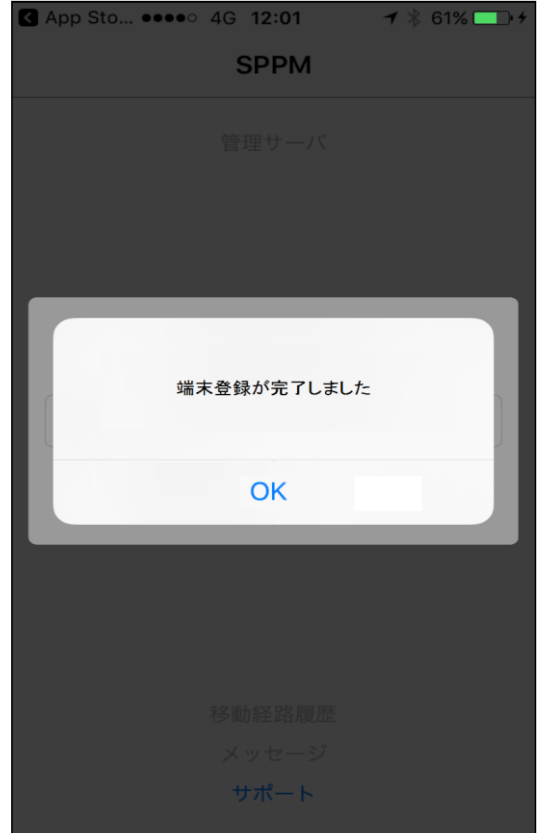

「SPPM Agent」を起動して、管理サーバURLが表示されることを確認。(管理画面でメッセージ機能が対応していることを確認) ※SPPM Agentを最後に起動しないと、JailBreak検知、メッセージ配信、位置情報取得、電話帳配信機能が利用できません。

| •••• docomo | 4G     | 12:02     | 7>       | ₿ 62% 🔲 🗲 |
|-------------|--------|-----------|----------|-----------|
|             |        | SPPM      |          |           |
|             | 管      | 理サーバ      |          |           |
| sta         | ar-mdn | n.ne.jp/s | ppm4a/   |           |
|             |        |           |          |           |
|             |        |           |          |           |
|             |        |           |          |           |
|             |        |           |          |           |
|             |        |           |          |           |
| SP          | PM Ag  | ent Vers  | on 1.2.3 |           |
|             |        |           |          |           |
|             |        |           |          |           |
|             |        |           |          |           |
|             |        |           |          |           |
|             | 移      | 勧経路履歴     | 杢        |           |
|             | ×      | ッセージ      |          |           |
|             | +      | サポート      |          |           |
|             |        |           |          |           |

## 【シリアル番号のコピー方法】

端末シリアル番号をコピーするために、端末設定の「一般」→「情報」→シリアル番号を長押しし、表示される「コピー」をタップします。

| ●●●●○ docomo 4G | 10:01      | ┩∦ 77% 🛄 ়≁ |
|-----------------|------------|-------------|
| ≺一般             | 情報         |             |
| 曲               |            | 0           |
| ビデオ             |            | 3           |
| 写真              |            | 21          |
| Арр             |            | 4           |
| 容量              |            | 12.02 GB    |
| 使用可能            |            | 9.35 GB     |
| バージョン           | 10.0       | .1 (14A403) |
| キャリア            |            | ドコモ 25.1    |
| モデル             | コピー        | MKQK2J/A    |
| シリアル番号          | C6KQI      | HWL3GRY6    |
| Wi-Fiアドレス       | 44:00:7    | 10:6A:A5:31 |
| Bluetooth       | 44:00:1    | 0:6A:A5:32  |
| IMEI            | 35 33080   | )7 224131 8 |
|                 | 0001100000 | E 40400704  |

#### 端末の登録完了

STAR-MDM管理サーバと通信が行われ、端末に基本ポリシーが適用されます。 STAR-MDMの構成プロファイルがインストールされ、SPPM管理画面の「端末一覧」にて端末が登録されていること、 SPPM Agent利用時にはSPPM Agentを起動して、サーバURLが表示されることを確認して下さい。

■SPPM Agentをアンインストールしてしまい、再度インストールする場合 本手順書のSPPM Agentインストールの手順に従い、再度アプリのインストールを行う。 →「iOS版 SPPM Agentのインストール」

※icloud・iTunesバックアップデータからSPPM Agentをインストールすると正常に登録できない場合があります。 その場合は、一度アンインストール後にApp Storeから再インストールしてください、

#### ■管理画面

| 端末一覧画面                                                                                                    |    |              |          | -Si | TAR-MOM        | > тор                         | ▷ 口グ管理                                  | D 端末管理<br>Dボリシー管理         | <b>Σ</b> その他 <b>D</b> 連携アプ | IJ.              | マスター<br><u>言語設定</u> ( | 理者:spp<br>ユグアウ | 1<br>  |
|----------------------------------------------------------------------------------------------------|----|--------------|----------|-----|----------------|-------------------------------|-----------------------------------------|---------------------------|----------------------------|------------------|-----------------------|----------------|--------|
| ・             ・                                                                                                    |    |              |          |     |                |                               |                                         | 端末一覧画面                    |                            |                  |                       |                |        |
| 選択         ステータス         編集         緊急         端末電話部号         端末本         00 バージョン         ライセンスキー         ソフトID         姓 ■         名         端末ID         所           □         1         1         1         1         000448782070818842         1         1         1         1         1         1         1         1         1         1         1         1         1         1         1         1         1         1         1         1         1         1         1         1         1         1         1         1         1         1         1         1         1         1         1         1         1         1         1         1         1         1         1         1         1         1         1         1         1         1         1         1         1         1         1         1         1         1         1         1         1         1         1         1         1         1         1         1         1         1         1         1         1         1         1         1         1         1         1         1         1         1         1         1                                                                                                    |    |              |          |     | 自動更新<br>ON :(オ | 登録表示設定<br><sub>(東結果)全選択</sub> | <ul> <li>一覧表示設定</li> <li>全選択</li> </ul> | 選択済: ポリシー                 | データ並替       適用     検索条件:   | CSV連携<br>加<br>解除 |                       |                |        |
| 1         34.8         D004640762D708188842         1         1         1         1         1         1         1         1         1         1         1         1         1         1         1         1         1         1         1         1         1         1         1         1         1         1         1         1         1         1         1         1         1         1         1         1         1         1         1         1         1         1         1         1         1         1         1         1         1         1         1         1         1         1         1         1         1         1         1         1         1         1         1         1         1         1         1         1         1         1         1         1         1         1         1         1         1         1         1         1         1         1         1         1         1         1         1         1         1         1         1         1         1         1         1         1         1         1         1         1         1         1         1                                                                                                    | 選択 | <u>ステータス</u> | 編集       |     | 端末電話番号         | 端末名称                          | 08 バージョン                                | ライセンスキー                   | VZEID                      | 姓 🗕              | 端末ID                  | 所應             |        |
|                                                                                                    |    | i            | 攝集       |     |                |                               |                                         | DDD 4648762D 7DB 188B 42  |                            |                  |                       |                | ~      |
| □ □ ●●●●●●▲ 攝集 推示 <u>18055313107</u> IPhone®-1 10.0.1 <u>ADF9EE9AF1FE9AA378A</u> 56-08705AF55033085AA C6KAHUL3GRY6                                                                                                    |    |              | <u> </u> | 指示  | 08085313107    | i Phone8-1                    | 10.0.1                                  | ADF 9EE 9AE 1 FF 69A9A7BA | 5648B705AF55D33085AA       |                  | C6KQHIVL3GRY6         |                |        |
| Image: Base of the state of the state of the st |    | Ĵ            | 攝集       |     |                |                               |                                         | E78378B28F38382B8B7D      |                            |                  |                       |                | $\sim$ |
|                                                                                                    |    | · · · ·      |          |     |                | <                             |                                         |                           | •                          |                  | •                     | >              |        |

管理画面への端末登録が完了すると上記の画面となります。

・ステータスシグナル:グリーンシグナルが5つ、グレーシグナルが1つ表示されている。

※グレーシグナルが『▲』になっている場合は、端末でiOS Agent(アプリ)を起動してください。

·緊急指示:「指示」リンクが表示されている

・端末電話番号:端末に挿入されているSIMの電話番号が表示されている

SIM未挿入、Wi-Fi専用端末であれば「non」が表示されている

・ライセンスキー:STAR-MDMから払い出されたライセンスキーが表示されている

・ソフトID:STAR-MDMから払い出されたソフトIDが表示されている

・端末ID:シリアル番号が表示されている

以上で、iOS 端末のSTAR-MDM管理サーバへの登録は完了です。『STAR-MDM管理者マニュアル』を参照して、セキュリティポリシーを 設定ください。

| (参考)     |                          |                  |                       |   |       |
|----------|--------------------------|------------------|-----------------------|---|-------|
| ∎iOS7.x比 | <u>↓下 MDM</u> #<br>●●●●○ | ��成プロファ<br>奈     | <u>イル画面表</u><br>18:10 | 示 | * 💶 • |
|          | <b>く</b> 一般              | プ                | ロファイ                  | Ĩ | ,     |
|          |                          |                  |                       |   |       |
|          |                          | SPPM             |                       |   | >     |
|          |                          | SPPM 1<br>AXSEED | for iOS               |   | >     |
|          |                          |                  |                       |   |       |
|          |                          |                  |                       |   |       |
|          |                          |                  |                       |   |       |
|          |                          |                  |                       |   |       |
|          |                          |                  |                       |   |       |
|          |                          |                  |                       |   |       |

フル機能をご利用の場合は、MDM構成プロファイル画面を表示すると、 「SPPM」「SPPM for iOS」の2種類の構成プロファイルが表示されます。 (※基本機能パックの場合は、1種類の構成プロファイルのみ(SPPM)と なります)

「SPPM」を削除すると「SPPM for iOS」も削除されます。 (「SPPM for iOS」だけを削除することはできません。)

以上で、iOS 端末のSTAR-MDM管理サーバへの登録は完了です。『SPPM管理者マニュアル』を参照して、セキュリティを設定ください。

## iOS端末 STAR-MDM登録解除手順

該当端末の「設定」アイコン-「一般」-「プロファイル」をタップします。 ※iOS 8 では「設定」-「一般」-「デバイス管理」

| 設定                      | 一般                                  |  |  |  |  |  |  |
|-------------------------|-------------------------------------|--|--|--|--|--|--|
|                         | 本体膜のスイッチの機能:                        |  |  |  |  |  |  |
| ▶ 機内モード                 | 画面の向きをロック                           |  |  |  |  |  |  |
| ♥ Wi-Fi GL06P-E8CD2D2F2 | 消音 🖌 🗸                              |  |  |  |  |  |  |
| Bluetooth オン            | コントロールセンターから画面の向きをロックできます。          |  |  |  |  |  |  |
| VPN 接続されていません           | 使用状況 >                              |  |  |  |  |  |  |
| -                       | Appのバックグラウンド更新 >                    |  |  |  |  |  |  |
| 通知センター                  |                                     |  |  |  |  |  |  |
| 🕄 コントロールセンター            | 自動ロック しない >                         |  |  |  |  |  |  |
| ● おやすみモード               | パスコードロック 即時 >                       |  |  |  |  |  |  |
|                         |                                     |  |  |  |  |  |  |
|                         |                                     |  |  |  |  |  |  |
| 📢 サウンド                  | ド<br>Padカバーの同時時に自動的にiPadをロック/ロック解除し |  |  |  |  |  |  |
| 🛞 壁紙/明るさ                | ます。                                 |  |  |  |  |  |  |
| 🕑 プライバシー                | 日付と時刻 >                             |  |  |  |  |  |  |
|                         | キーポード                               |  |  |  |  |  |  |
| C iCloud                | 言語環境                                |  |  |  |  |  |  |
| 🔤 メール/連絡先/カレンダー         |                                     |  |  |  |  |  |  |
| = ×=                    | iTunes Wi-Fi同期 >                    |  |  |  |  |  |  |
| リマインダー                  | VPN 接続されていません >                     |  |  |  |  |  |  |
| 💟 メッセージ                 | <b>プロファイル</b> 3インストール済み >           |  |  |  |  |  |  |
| হ্ বগুস                 |                                     |  |  |  |  |  |  |
| 🧭 Safari                | リセット >                              |  |  |  |  |  |  |
|                         |                                     |  |  |  |  |  |  |

## 「SPPM」プロファイルをタップします。

| iPad 🗢     |                       | 114 | 13              | 7 100% |
|------------|-----------------------|-----|-----------------|--------|
|            | 設定                    | く一般 | プロファイル          |        |
|            |                       |     |                 |        |
| ≁          | 機内モード                 |     | iPad用社内Wi-Fi証明書 | >      |
| <b>?</b>   | Wi-Fi GL06P-E8CD2D2F2 |     |                 |        |
| *          | Bluetooth オン          | ( ) | SPPM            | >      |
| VPN        | VPN 接続されていません         | 0   | SPPM for iOS    | >      |
|            |                       |     | AKSEED          |        |
|            | 通知センター                |     |                 |        |
| 8          | コントロールセンター            |     |                 |        |
| C          | おやすみモード               |     |                 |        |
|            |                       |     |                 |        |
|            |                       |     |                 |        |
| <b>•</b> 0 | サウンド                  |     |                 |        |
| *          | 壁紙/明るさ                |     |                 |        |
| •          | プライバシー                |     |                 |        |
|            |                       |     |                 |        |
|            | iCloud                |     |                 |        |
|            | メール/連絡先/カレンダー         |     |                 |        |
|            | ×т                    |     |                 |        |
|            | リマインダー                |     |                 |        |
|            | メッセージ                 |     |                 |        |
| <b>R</b> ) | マップ                   |     |                 |        |
| 0          | Safari                |     |                 |        |
|            |                       |     |                 |        |

※iOS 8 では、「SPPM」のみが表示されます。

#### 「SPPM」プロファイル右上の「削除」をタップします。 **√** 100% **=** + プロファイル プロファイル 設定 ▶ 機内モード SPPM ◎ 校証済み Wi-Fi GL06P-E8CD2D2F2... 削除 Bluetooth オン 説明 SPPM 構成プロファイル king GPFM(9)(2)177712 LiconseKey=88332238173211 B93716 要信入り sppmca.txseed.net 受信日 2014/02/28 片容 1通の証明書 SCEP登録受水 モデイルデバイス管理 VPN 接続されていません 🚺 通知センター 🔁 コントロールセンター 詳細 ■ おやすみモード 0 -8 🕶 サウンド 🍈 壁紙/明るさ 🕐 プライバシー C iCloud 🖂 メール/連絡先/カレンダー = ×= 📃 リマインダー 💟 メッセージ 司 マップ 💋 Safari

「プロファイルを削除」画面が表示されますので、「削除」をタップします。

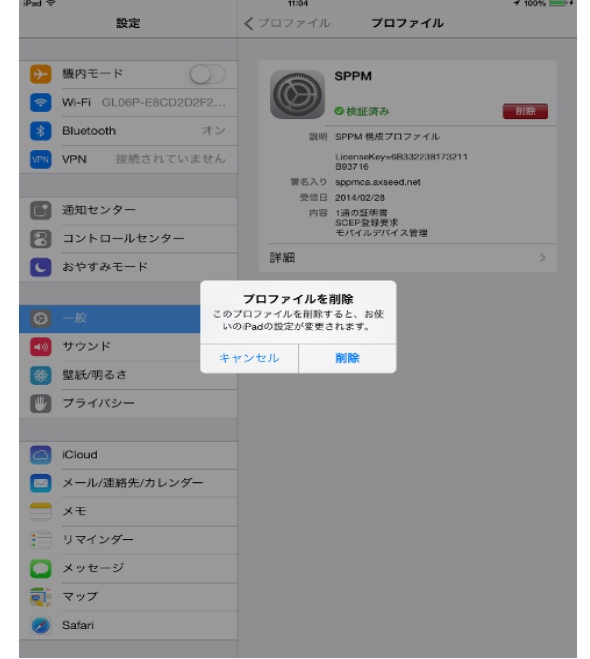

## 端末にパスコードを設定している場合は、パスコードを聞かれますので、端末のパスコードを入力します。

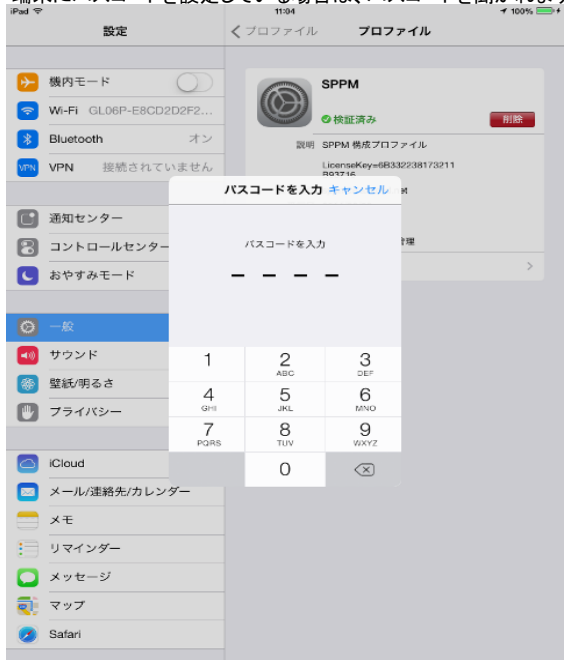

「プロファイル」画面で「SPPM」プロファイルと「SPPM for iOS」プロファイルが削除されたことを確認します。

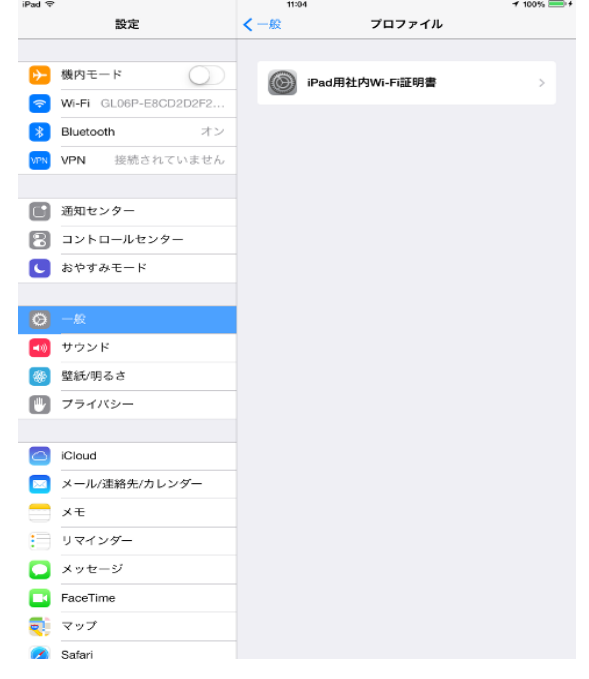

ホーム画面の「SPPM Agent」アイコンを削除します。 「SPPM Agent」アイコンを長押しして、左上の×ボタンをタップします。

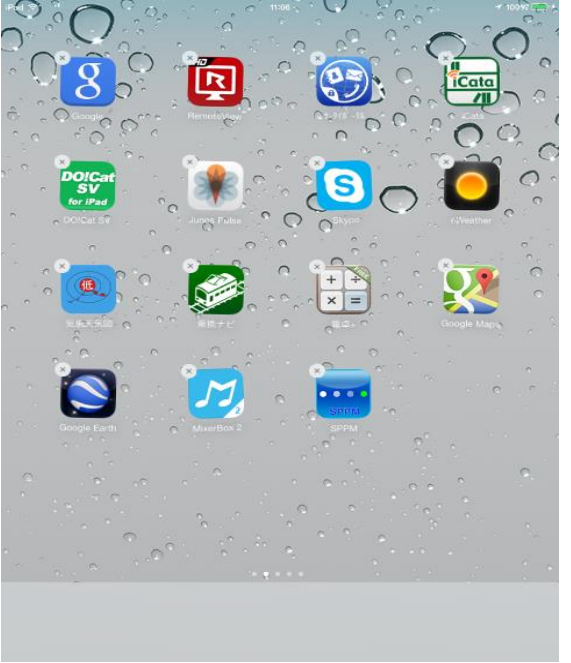

「"SPPM"を削除」画面が表示されますので、「削除」をタップします。

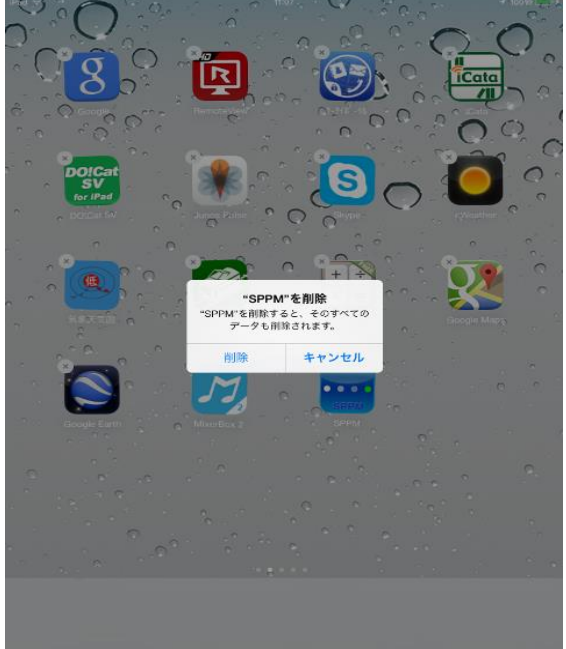

ホーム画面から「SPPM Agent」アイコンが削除されたことを確認します。 アイコンが削除されたら、端末での作業は完了です。 続いて、STAR-MDMに登録されている該当端末をSTAR-MDM画面から削除します。

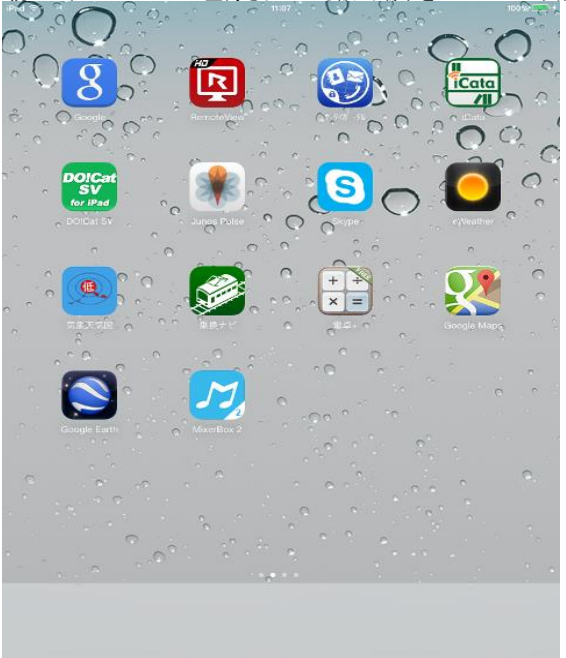

該当の管理画面のID、PASSでSTAR-MDMにログインします。ログイン後「端末管理」ボタンをクリックします。

該当端末の「指示」ボタンをクリックします。 e spon - 端末一覧画面 - Windows Internet Explorer \_ 8 × O 🍻 🖸 ファイル管理 - サイボガス Off... 🧔 SPPM 2 🍙 ユシテンツ管理システム 🍙 AMRI. net - MENU 🍙 http--cb-dze-doc--匪席表... 🧊 STAR-AUTH Login 🖸 サイボウスstarnet 🧃 septim-STAR-MDM 🍙 Active! mail マスター管理者:demo ログアウト - STAR-MDM- D TOP D ログ管理 D 端末管理 D#UD-1912 D その他 D連携アプリ 端末一覧画面 自動更新 登錄表示設定 ON :(検索結果)全違択 **登錄表示設定** 一覧表示設定 データ並替 OSV連携 全選択 温泉は: ポリシー適用 検索条件: 追加 解除 選択 <u>ステータス</u> 編集 緊急 端末電話曲号 姓 (英語) 名 (英語) API レ 端末間近 基本ポリシ 270371 
 ●●●▼●●●
 組先
 指元

 組先
 組先
 11
 010245808 基本ポリシ 基本ポリシ 6FTTCPDKPI pp leMDM 基本ポリ 
 ●●●●●●●●
 4年
 1日示
 01022270372

 ●●●●●●●
 日本
 01025900736
 基本ポリシ・ 基本ポリシ・ 0456E6A4S PPIeMDM one 基本ポリシ IP JGOMFDVGI 基本ポリシ 3041549332 基本ポリシ 福集 基本ポリシ \* • 利用可能ライセンス: 10, 利用済ライセンス: 7 (Android: 3, iOS: 4) 1\_/1 移動 • Þ 105%

## 「緊急指示画面」が表示されますので、「ライセンスキーリセット」をクリックします。

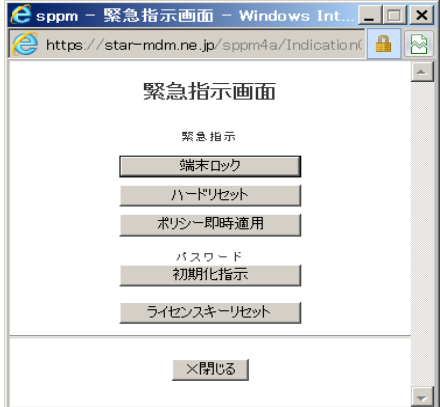

「端末情報がライセンスキー以外すべて消えてしまいます。実行しますか。」画面が表示されますので、

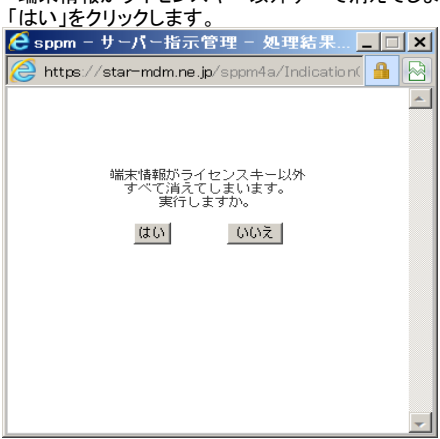

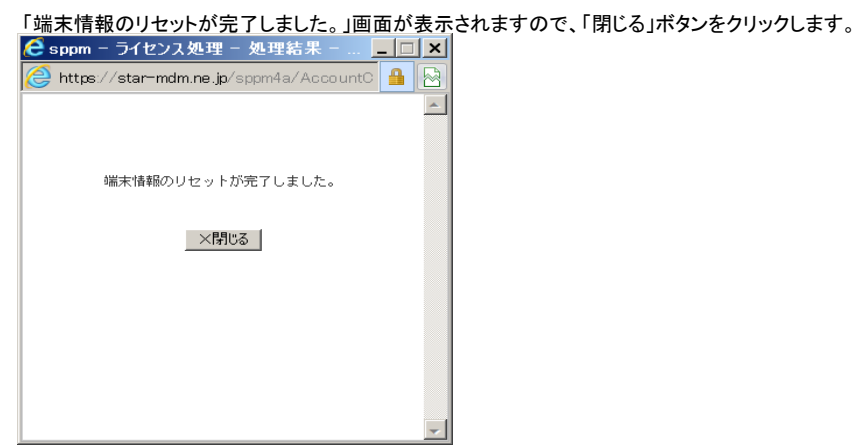

STAR-MDM管理画面から該当端末が削除されたことを確認します。

| CIUSIm末 STAR-MDM<br>を sppm - 端末一覧画面 - Windows Internet Ex | 豆亚水門中市<br>plorer           | は元                 | 109.            |             |             |            |            |               |                 |                           | _ & ×       |
|-----------------------------------------------------------|----------------------------|--------------------|-----------------|-------------|-------------|------------|------------|---------------|-----------------|---------------------------|-------------|
|                                                           |                            |                    |                 |             |             |            |            | $$ $$         |                 |                           |             |
| ] ファイル(F) 辐集(E) 表示(V) お気に入り(A) ツーノ                        | μ(т) ヘルプ(H)                |                    |                 |             |             |            |            |               |                 |                           |             |
| 👷 🧿 ファイル管理 - サイボウズ Off 🧉 SPPM 2                           | 🥝 コンテンツ管理                  | システム 🧯             | ) AMRI .net - 1 | MENU 🏉 http | do          | c-座席表 🏉 ST | AR-AUTH L  | ogin 🧿 サイ     | がウズstarnet 🏉 sp | m-STAR-MDM 褌 Active! mail | **          |
|                                                           |                            |                    |                 |             |             |            |            |               |                 | マスター管理者:deno ト<br>ログアウト   |             |
|                                                           | STAR-                      | MDM                | D TOP           | >> 口夕管理     | ▶ 端末管理      | ◎ポリシー管理 ◎  | その他 🛛      | 連携アブリー        |                 |                           |             |
|                                                           |                            |                    |                 |             |             |            |            |               |                 |                           |             |
|                                                           |                            |                    |                 |             | AL ALIN     | 229 UU     |            |               |                 |                           |             |
|                                                           | é th                       | 2. N               | 登録表示設定          | 一覧表示設定      |             |            | デー         | タ並替 CS        | SV i重扶          |                           |             |
| _                                                         |                            |                    | (検索結果)全選択       | 全選択         | <b>波</b> (5 | :済: ポリシー適用 | 快雨         | 品件: <u>追加</u> | 角阳乐             |                           |             |
| 222.00                                                    | 27-22                      | ## N.2             | - 端末電話番号        | 端末名称        | 05 バージョン    | M <b>X</b> | 壮直口        | **            | -8              | ~                         |             |
|                                                           | 00000                      | <u>18 98. 18 7</u> | 08022270371     | iPhone3-1   | 7.0.4       |            |            | * H           | ★大2             | 8                         |             |
|                                                           |                            | 17.00              | 09010245809     | 50-010      | 2. 3. 6     |            | 2014012402 | * #           | x × 0           | -                         |             |
|                                                           |                            | 18 M.              |                 |             |             |            |            |               |                 | -                         |             |
|                                                           | 00000                      | PR 96. 18 /7       | 08022270372     | iPhone3-1   | 7.0.4       |            | 2014012405 | ÷#            | 変大4週川さんへ貸出中     | 0                         |             |
|                                                           | 00000                      | 躍集 推示              | 09025900736     | 50-02E      | 4. 2. 2     |            | 2014012406 | 木下さん          |                 | 3                         |             |
|                                                           | <b>0</b> 0 <u>A</u> 00     | 羅魚 指方              | none            | S0-018      |             |            | 2014012407 | 木下            | (旧スマホ \$1Mなし)   | -<br>9                    |             |
|                                                           | <b>@</b> <u>\</u> <b>@</b> | 羅魚 指示              | 08041549332     | iPad3-3     | 6.1.3       | /#A        | 2014012408 | 19 A          | センター            | D D                       |             |
|                                                           |                            | 羅魚                 |                 |             |             |            |            |               |                 | [                         |             |
|                                                           |                            | 國先.                |                 |             |             |            |            |               |                 | ×                         |             |
|                                                           |                            |                    |                 | •           |             | 84-94 I    |            |               |                 | 1                         |             |
|                                                           |                            |                    |                 |             |             | 49-90      |            |               |                 |                           |             |
|                                                           |                            |                    |                 |             |             |            |            |               |                 |                           |             |
|                                                           |                            |                    |                 |             |             |            |            |               |                 |                           |             |
|                                                           |                            |                    |                 |             |             |            |            |               |                 |                           | -1          |
| •                                                         |                            |                    |                 |             |             |            |            |               |                 |                           | <b>&gt;</b> |
|                                                           |                            |                    |                 |             |             |            |            |               |                 |                           | 🔍 1 05% 👻 🌈 |
|                                                           |                            |                    |                 |             |             |            |            |               |                 |                           |             |

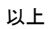